# Ćwiczenie – Wdrożenie zabezpieczenia VLAN

Topologia

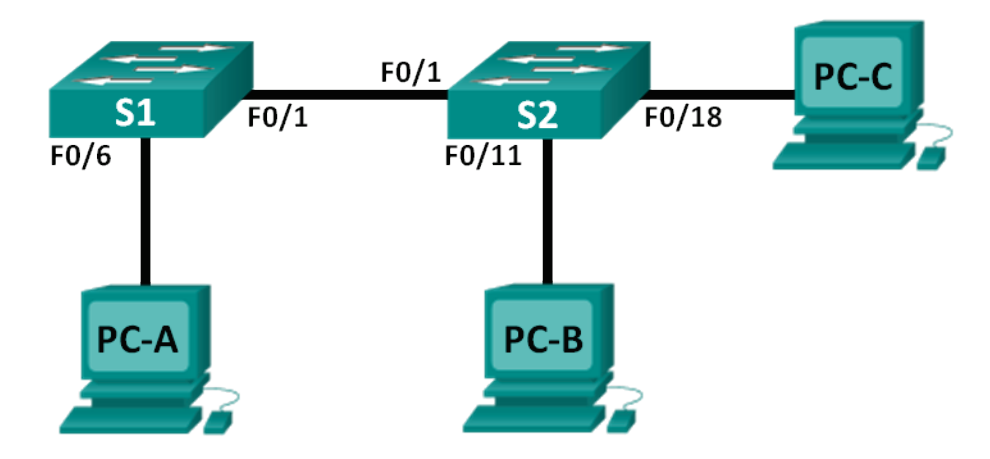

# Tabela adresacji

| Urządzenie | Interfejs  | Adres IP     | Maska<br>podsieci | Brama<br>domyślna |
|------------|------------|--------------|-------------------|-------------------|
| S1         | VLAN<br>99 | 172.17.99.11 | 255.255.255.0     | 172.17.99.1       |
| S2         | VLAN<br>99 | 172.17.99.12 | 255.255.255.0     | 172.17.99.1       |
| PC-A       | NIC        | 172.17.99.3  | 255.255.255.0     | 172.17.99.1       |
| PC-B       | NIC        | 172.17.10.3  | 255.255.255.0     | 172.17.10.1       |
| PC-C       | NIC        | 172.17.99.4  | 255.255.255.0     | 172.17.99.1       |

# Przyporządkowanie sieci VLAN

| VLAN | Nazwa             |  |  |
|------|-------------------|--|--|
| 10   | Data              |  |  |
| 99   | Management&Native |  |  |
| 999  | BlackHole         |  |  |

# Cele

Część 1: Budowa sieci i konfiguracja podstawowych ustawień urządzeń.

Część 2: Wdrożenie zabezpieczenia VLAN na przełącznikach.

# Scenariusz

Najlepsze praktyki w zarządzaniu sieciami komputerowymi nakazują konfigurację podstawowych ustawień zarówno dla interfejsów przełączających, jak również trunkingowych. Pomaga to w zabezpieczeniu sieci zarówno przed atakami, jak i przed podsłuchem transmitowanych danych. Podczas tego ćwiczenia należy skonfigurować urządzenia z podstawowymi ustawieniami, sprawdzić łączność oraz skonfigurować mocniejsze zabezpieczenia na przełącznikach. Podczas

ćwiczeń będzie można zaobserwować, jak zachowują się komendy **show** w zależności od konfiguracji przełącznika.

**Uwaga**: Przełączniki użyte w instrukcji to Cisco Catalyst 2960s z obrazem system operacyjnego Cisco IOS wydanie 15.0(2) (lanbasek9). Do realizacji ćwiczenia mogą być użyte inne przełączniki lub wersje systemu IOS. W zależności od użytego modelu urządzenia oraz wersji IOS dostępne komendy oraz komunikaty na ekranie mogą się różnić od tych zamieszczonych w instrukcji.

**Uwaga**: Upewnij się, że przełączniki nie są skonfigurowane oraz nie przechowują pliku z konfiguracją startową. Jeśli nie jesteś tego pewien, skontaktuj się z instruktorem.

## Wymagane zasoby

- 2 przełączniki (Cisco 2960 z obrazem system Cisco IOS wydanie 15.0(2) lanbasek9 lub porównywalnym).
- 3 komputery PC (Windows 7, Vista, lub XP z zainstalowanym emulatorem terminala).
- Kabel konsolowy do konfiguracji urządzeń CISCO poprzez port konsolowy.

# Część 1: Budowa sieci i konfiguracja podstawowych ustawień urządzeń

W części 1 należy zestawić sieć zgodnie z topologią I skonfigurować podstawowe ustawienia na komputerach PC oraz przełącznikach..

#### Krok 1: Połącz okablowanie zgodnie z topologią sieci.

#### Krok 2: Zainicjuj przełączniki i przeładuj je, jeśli to konieczne.

#### Krok 3: Skonfiguruj adresy IP na PC-A, PC-B i PC-C.

Skorzystaj z tabeli adresacji.

### Krok 4: Skonfiguruj podstawowe ustawienia na każdym przełączniku.

- a Wyłącz automatyczne zapytania DNS (DNS lookup).
- b Skonfiguruj nazwę urządzenia, jak to pokazano na schemacie.
- c Przypisz class jako hasło do trybu uprzywilejowanego EXEC.
- d Przypisz cisco jako hasło konsoli i vty i włącz logowanie do konsoli i vty.
- e Skonfiguruj logging synchronous dla wejścia konsolowego i vty

#### Krok 5: Utwórz sieci VLAN, na każdym przełączniku.

- a. Utwórz i nazwij sieci VLAN zgodnie z tabelą przyporządkowania sieci VLAN.
- b. Utwórz adres IP na podstawie tabeli adresacji i przypisz go do VLAN 99 na obu przełącznikach.
- c. Skonfiguruj interfejs F0/6 na przełączniku S1 jako port dostępowy i przypisz go do VLAN 99.
- d. Skonfiguruj interfejs F0/11 na przełączniku S2 jako port dostępowy i przypisz go do VLAN 10.
- e. Skonfiguruj interfejs F0/18 na przełączniku S2 jako port dostępowy i przypisz go do VLAN 99.
- f. Wydaj komendę **show vlan brief**, aby zweryfikować sieci VLAN oraz przyporządkowanie portów.

Do którego VLAN powinien należeć interfejs nieprzypisany, na przykład F0/8 na przełączniku S2?

#### Krok 6: Skonfiguruj podstawowe zabezpieczenia na przełączniku.

a. Skonfiguruj baner MOTD, aby ostrzegał użytkowników, że nieautoryzowany dostęp jest

zabroniony

- b. Zaszyfruj wszystkie hasła.
- c Administracyjnie wyłącz wszystkie nieużywane interfejsy na przełączniku.
- d Wyłącz podstawowe serwisy WEB uruchomione domyślnie na przełącznikach.
  S1(config)# no ip http server
  S2(config)# no ip http server
- e Skopiuj konfigurację bieżącą do konfiguracji startowej.

#### Krok 7: Sprawdź łączność pomiędzy urządzeniami i informacje na temat VLAN-ów.

- a Z linii komend komputera PC-A (wywołaj CMD z menu) wykonaj komendę ping na adres IP sieci zarządzania na przełączniku S1. Czy test łączności zakończył się sukcesem? Dlaczego?
- b Z przełącznika S1 wykonaj komendę ping na adres zarządzania na przełączniku S2. Czy test łączności zakończył się sukcesem? Dlaczego?
- c Z linii komend komputera PC-B wykonaj komendę ping na adres zarządzający na przełącznikach S1 i S2 i adres IP PC-A i PC-C. Czy test łączności zakończył się sukcesem? Dlaczego?
- d Z linii komend komputera PC-C wykonaj komendę ping na adres zarządzający na przełącznikach S1 i S2. Czy test łączności zakończył się sukcesem? Dlaczego?

Uwaga: Może być konieczne wyłączenie ściany ogniowej na komputerach PC.

# Część 2: Implementacja zabezpieczeń sieci VLAN na przełącznikach

#### Krok 1. Skonfiguruj interfejsy trunkingowe na S1 i S2.

- a Skonfiguruj interfejs F0/1 na przełączniku S1 jako trunk.
  - S1(config)# interface f0/1

S1(config-if)# switchport mode trunk

b Skonfiguruj interfejs F0/1 na przełączniku S2 jako trunk.

S2(config)# interface f0/1 S2(config-if)# switchport mode trunk

- c Sprawdź interfejsy typu trunk na S1 and S2. Wydaj komendę **show interface trunk** na obu przełącznikach.
- d Kable ethernetowe powinny być połączone tak jak pokazano na rysunku topologii sieci.

#### S1# show interface trunk

| Port          | Mode                        | Encapsula          | tion Status   |     | Native vlan          |             |
|---------------|-----------------------------|--------------------|---------------|-----|----------------------|-------------|
| Fa0/1         | on                          | 802.1q             | trunking      | 1   |                      |             |
| Port<br>Fa0/1 | Vlans allowe<br>1-4094      | ed on trunk        |               |     |                      |             |
| Port<br>Fa0/1 | Vlans allowe<br>1,10,99,999 | ed and active<br>9 | e in manager  | ner | it domain            |             |
| Port          | Vlans in spa                | anning tree fo     | orwarding sta | ate | and not pruned Fa0/1 | 1,10,99,999 |

#### Krok 2. Zmień natywny VLAN dla portów trunkingowych S1 i S2.

Zmiana natywnego VLAN-u dla portów trunkingowych z VLAN 1 do innego VLAN jest dobrą praktyką w zakresie bezpieczeństwa.

- a Jaki jest natywny VLAN dla przełącznika S1 i S2 na interfejsie F0/1?
- b Skonfiguruj natywny VLAN na S1 i interfejsie trunkingowym F0/1 na Management&Native VLAN 99.

# S1# config t S1(config)# interface f0/1 S1(config-if)# switchport trunk native vlan 99

- c Poczekaj kilka sekund. Na konsoli przełącznika S1 powinny pojawiać się komunikaty o błędzie. Co oznacza wiadomość %CDP-4-NATIVE\_VLAN\_MISMATCH:?
- d Skonfiguruj natywny VLAN na S2 i interfejsie trunkingowym F0/1 na Management&Native VLAN 99.

# S2(config)# interface f0/1 S2(config-if)# switchport trunk native vlan 99

e Sprawdź, że natywnym VLAN-em jest teraz VLAN 99 na obu przełącznikach. Odpowiedź przełącznika S1 podana jest poniżej

#### S1# show interface trunk

| Port  | Mode | Encapsulation | Status | Native vlar | ۱ |
|-------|------|---------------|--------|-------------|---|
| Fa0/1 | on   | 802.1q tru    | nking  | 99          |   |

Port Vlans allowed on trunk

|        | Fa0/1                           | 1-4094                                                                                                    |
|--------|---------------------------------|----------------------------------------------------------------------------------------------------|
|        | Port<br>Fa0/1                   | Vlans allowed and active in management domain<br>1,10,99,999                                                                                                    |
|        | Port<br>Fa0/1                   | Vlans in spanning tree forwarding state and not pruned                                                                                                    |
| Krok 3 | 8. Sprav                        | vdź, czy ruch przez łącze trunk jest poprawny.                                                                                                    |
| а      | Z linii k<br>sieci za<br>Dlacze | comend komputera PC-A (wywołaj CMD z menu) wykonaj komendę ping na adres IP<br>arządzania na przełączniku S1. Czy test łączności zakończył się sukcesem?<br>go?   |
| b      | Z przeł<br>test łąc             | ącznika S1 wykonaj komendę ping na adres zarządzania na przełączniku S2. Czy<br>czności zakończył się sukcesem? Dlaczego?                                         |
| С      | Z linii k<br>przełąc<br>Dlacze  | comend komputera PC-B wykonaj komendę ping na adres zarządzający na<br>cznikach S1 i S2 i adres IP PC-A i PC-C. Czy test łączności zakończył się sukcesem?<br>go? |

d Z linii komend komputera PC-C wykonaj komendę ping na adres zarządzający na przełącznikach S1 i S2. Czy test łączności zakończył się sukcesem? Dlaczego?

Uwaga: Może być konieczne wyłączenie ściany ogniowej na komputerach PC.

### Krok 4. Wyklucz użycie DTP na przełącznikach S1 i S2

Cisco wykorzystuje własny protokół znany jako dynamiczny protokół Trunkowy (DTP) na swoich przełącznikach. Niektóre porty automatycznie negocjują między sobą tryb trunk. Dobrą praktyką jest wyłączenie auto-negocjacji. Domyślne zachowanie się interfejsu można sprawdzić wydając następującą komendę:

### S1# show interface f0/1 switchport

Name: Fa0/1 Switchport: Enabled Administrative Mode: trunk Operational Mode: trunk Administrative Trunking Encapsulation: dot1q Operational Trunking Encapsulation: dot1q Negotiation of Trunking: On <Output Omitted>

- a Wyłącz negocjacje na S1.
  - S1(config)# interface f0/1

#### S1(config-if)# switchport nonegotiate

b Wyłącz negocjacje na S2.

S2(config)# interface f0/1 S2(config-if)# switchport nonegotiate

c Sprawdź, czy auto-negocjacja jest wyłączona, wydając komendę **show interface f0/1 switchport** na S1 and S2.

S1# show interface f0/1 switchport Name: Fa0/1 Switchport: Enabled Administrative Mode: trunk Operational Mode: trunk Administrative Trunking Encapsulation: dot1q Operational Trunking Encapsulation: dot1q Negotiation of Trunking: Off <Output Omitted>

#### Krok 5. Włącz ochronę portów dostępowych na S1 i S2.

Nawet gdy wyłączy się nieużywane porty na przełącznikach, jeśli urządzenie jest podłączone do jednego z tych portów, a interfejs jest włączony, może wystąpić połączenie typu trunk. Ponadto domyślnie wszystkie porty są w sieci VLAN 1. Dobrą praktyką jest umieszczenie wszystkich nieużywanych portów w VLAN "czarna dziura". W tym kroku należy wyłączyć trunking na wszystkich nieużywanych portach. Można również przypisać nieużywane porty do sieci VLAN 999. W tym ćwiczeniu tylko interfejsy od 2 do 5 zostaną skonfigurowane na obu przełącznikach.

a Wydaj polecenie **show interface f0/2 switchport** na S1. Zwróć uwagę na tryb administracyjny i stan negocjacji protokołu trunkingowego

#### S1# show interface f0/2 switchport

Name: Fa0/2 Switchport: Enabled Administrative Mode: dynamic auto Operational Mode: down Administrative Trunking Encapsulation: dot1q Negotiation of Trunking: On <Output Omitted>

b Wyłącz trunking na interfejsach dostępowych S1.

S1(config)# interface range f0/2 – 5 S1(config-if-range)# switchport mode access S1(config-if-range)# switchport access vlan 999

- c Wyłącz trunking na interfejsach dostępowych S2.
- d Sprawdź, czy F0/2 jest ustawiony w tryb dostępowy S1.

S1**# show interface f0/2 switchport** Name: Fa0/2 Switchport: Enabled Administrative Mode: static access Operational Mode: down Administrative Trunking Encapsulation: dot1q Negotiation of Trunking: Off Access Mode VLAN: 999 (BlackHole) Trunking Native Mode VLAN: 1 (default) Administrative Native VLAN tagging: enabled Voice VLAN: none <Output Omitted>

e Sprawdź, czy jest prawidłowe przyporządkowanie portów na obu przełącznikach do VLANów. Wynik z przełącznika S1 jest pokazany poniżej.

### S1# show vlan brief

| VLAN Name               | Status Ports                                     |        |
|-------------------------|--------------------------------------------------|--------|
|                         | 1 default active                                 | Fa0/7. |
| Fa0/8, Fa0/9, Fa0/10    |                                                  | ,      |
|                         | Fa0/11, Fa0/12, Fa0/13, Fa0/14                   |        |
|                         | Fa0/15, Fa0/16, Fa0/17, Fa0/18                   |        |
|                         | Fa0/19, Fa0/20, Fa0/21, Fa0/22                   |        |
|                         | Fa0/23, Fa0/24, Gi0/1, Gi0/2                     |        |
| 10 Data                 | active                                           |        |
| 99 Management&Native    | active Fa0/6                                     |        |
| 999 BlackHole           | active Fa0/2, Fa0/3, Fa0/4, Fa0/5                |        |
| 1002 fddi-default       | act/unsup                                        |        |
| 1003 token-ring-default | act/unsup                                        |        |
| 1004 fddinet-default    | act/unsup                                        |        |
| 1005 trnet-default      | act/unsup Restrict VLANs allowed on trunk ports. |        |

Domyślnie wszystkie sieci VLAN mogą być przenoszone przez łącze trunkingowe. Ze względów bezpieczeństwa jest dobrą praktyką, aby umożliwić komunikację przez sieci typu trunk tylko dla pożądanych sieci VLAN, a nie wszystkich.

### S1(config)# interface f0/1

### S1(config-if)# switchport trunk allowed vlan 10,99

- f Ogranicz połączenie trunkingowe na interfejsie F0/1 na S1 tylko do przenoszenia sieci VLAN 10 i 99
- g Sprawdź dopuszczone do komunikacji sieci VLAN. Wydaj komendę **show interface trunk** w trybie uprzywilejowanym EXEC na obu przełącznikach S1 i S2.

### S1# show interface trunk

| Mode         | Encapsulat                                                                            | tion Status                                                                                                   |                                                                                                    | Native vlan                                                                                                    |
|--------------|---------------------------------------------------------------------------------------|----------------------------------------------------------------------------------------------------|----------------------------------------------------------------------------------------------------|----------------------------------------------------------------------------------------------------|
| on           | 802.1q                                                                                | trunking                                                                                                    | 99                                                                                                    |                                                                                                    |
| Vlans allowe | ed on trunk                                                                           |                                                                                                    |                                                                                                    |                                                                                                    |
| 10,99        |                                                                                       |                                                                                                    |                                                                                                    |                                                                                                    |
| Vlans allowe | ed and active                                                                         | in manager                                                                                                    | men                                                                                                    | t domain                                                                                                    |
| 10,99        |                                                                                       |                                                                                                    |                                                                                                    |                                                                                                    |
| Vlans in spa | nning tree fo                                                                         | rwarding sta                                                                                                  | ate a                                                                                                    | and not pruned                                                                                                    |
| 10,99        |                                                                                       |                                                                                                    |                                                                                                    |                                                                                                    |
|              | Mode<br>on<br>Vlans allowe<br>10,99<br>Vlans allowe<br>10,99<br>Vlans in spa<br>10,99 | ModeEncapsulaton802.1qVlans allowed on trunk10,99Vlans allowed and active10,99Vlans in spanning tree for10,99 | ModeEncapsulation Statuson802.1qtrunkingVlans allowed on trunk10,99Vlans allowed and active in manager10,99Vlans in spanning tree forwarding stat10,99 | ModeEncapsulation Statuson802.1qtrunking99Vlans allowed on trunk10,99Vlans allowed and active in managemen10,99Vlans in spanning tree forwarding state a<br>10,99 |

Jaki jest rezultat?

# Do przemyślenia

1 Jakie, jeśli w ogóle, występują problemy z bezpieczeństwem na przełącznikach CISCO dla ustawień domyślnych?